## **Table of Contents**

| Table of Contents                             | 1 |
|-----------------------------------------------|---|
| Troubleshooting                               | 2 |
| Authentication session stops too often        | 3 |
| Troubleshooting adding an image to an article | 4 |

Troubleshooting

## **Problem:**

Authentication session times out too often or too quickly, or the user can't log in at all and sees the message, "Due to extended inactivity your session has expired."

## Solution:

Try below options one by one.

Update session lifetime.
In Admin Area Go to Settings -> Admin -> Admin tab, find setting "Session expires (in minutes)".
Increase the number of minutes. It defaults to 60 minutes. A value of 0 means "until the browser is closed."

Make sure session.cookie\_lifetime (Default: 0) is greater than the above setting or is set to 0. *session.cookie\_lifetime* specifies the lifetime of the cookie, in seconds, that is sent to the browser.

Make sure session.gc\_maxlifetime (Default: 1440 (24 minutes)) is greater than the above setting. session.gc\_maxlifetime specifies the number of seconds after which data will be seen as 'garbage' and potentially cleaned up.

Note that *session.cookie\_lifetime* and *session.gc\_maxlifetime* are specified in seconds, but *Session expires* is specified in minutes.

- Set KBPublisher not to check IP address on authentication. It could be that your IP address changed during the session. To disable IP checking in file /kbp\_dir/admin/config.inc.php, set \$conf['auth\_check\_ip'] = 0;
- Make sure your session path directory and has enough space. Run php info and find the variable *session.save\_path*. See <u>this article</u> how to run php info.
- 4. Change *session.auto\_start* to 0.

If you can't log in at all, run php info and find the variable *session.auto\_start*. See <u>this article</u> how to run php info. If *session.auto\_start* is set to 1, change it to 0.

KBpublisher makes it very easy to add an image or picture to an article. The steps for adding a picture can be found<u>here</u>. If you are still having trouble, after following these directions, check the following:

1. Check the upload firectory setting. Go to KBPublisher Admin Area, click the **Setting** tab, then the **Admin** tab, find the setting labeled **HTML editor file directory**. Make sure this directory is writeable and it is accessible via HTTP. Typically, this directory will be **/home/user/www/kb\_upload**/ (linux) or **C:/wwwroot/kb\_upload** (windows).

If step 1 alone does not solve the problem, see step 2.

2. Check the document root variable in the config file at kbp\_dir/admin/config.inc.php. Makes sure that the **\$\_SERVER['DOCUMENT\_ROOT']** variable matches the **HTML editor file directory** setting.

Correct: \$\_SERVER['DOCUMENT\_ROOT'] = '/home/user/www'; HTML editor file directory = '/home/user/www/kb\_upload';

Incorrect: \$\_SERVER['DOCUMENT\_ROOT'] = '/home/user/www'; HTML editor file directory = '/symlinkto/www/kb\_upload';

3. If you are on windows with IIS web server also check out this article.